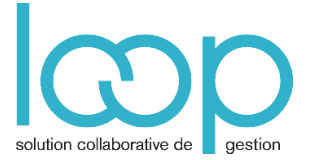

## Copier des écritures externes

La copie d'un tableau issu d'Excel, Word ou toute application Office contenant des écritures comptables se réalise facilement par le copier-coller de Windows à condition que ce tableau comporte des titres de colonne identiques à l'écran de saisie (quel que soit l'ordre).

Dans notre exemple nous récupérons un lot d'écritures depuis un mail au format tableau de Windows :

| Date       | Compte   | Libellé         | Débit    | Crédit  |
|------------|----------|-----------------|----------|---------|
| 30/06/2013 | 42100000 | Journal de paie |          | 9236,50 |
| 30/06/2013 | 43100000 | Journal de paie |          | 5754,69 |
| 30/06/2013 | 43720100 | Journal de paie |          | 1196,66 |
| 30/06/2013 | 43760000 | Journal de paie |          | 121,78  |
| 30/06/2013 | 44860000 | Journal de paie |          | 145,55  |
| 30/06/2013 | 63120000 | Journal de paie | 80,47    |         |
| 30/06/2013 | 63130000 | Journal de paie | 65,08    |         |
| 30/06/2013 | 64110000 | Journal de paie | 11834,61 |         |
| 30/06/2013 | 64500000 | Journal de paie | 3154,97  |         |
| 30/06/2013 | 64520100 | Journal de paie | 504,01   |         |
| 30/06/2013 | 64520300 | Journal de paie | 307,17   |         |
| 30/06/2013 | 64530000 | Journal de paie | 508,87   |         |

- Vérifier que la date des écritures correspond à la période ouverte dans LOOP
- Vérifier que les numéros de comptes du lot d'écritures sont créés dans LOOP
- Ouvrir une fenêtre de saisie d'écritures, sélectionner le journal approprié (par exemple OD), puis le mois de saisie.

| 무 * Comptabilité > Saisie OD 2013-06 |    |      |            |        |       |           |         |            |                    |  |  |
|--------------------------------------|----|------|------------|--------|-------|-----------|---------|------------|--------------------|--|--|
| Journal:                             | OD |      | ▼ Période: | 0613   | •     | Folio 🔻   | Ligne 🔻 | 🎄 Action 🔻 | Relevé Sauvegarder |  |  |
| ▲ Rechero                            |    | Date | Pièce      | Compte | Tiers | Référence | Libellé | Débit      | Crédit             |  |  |

- Basculer sur le tableau, puis **sélectionnez-le** puis presser **CTRL C**:
- Basculer sur l'écran de saisie d'écritures LOOP, et presser CTRL V.
  Si des comptes n'existent pas, LOOP affiche la boîte de dialogue ci-dessous :

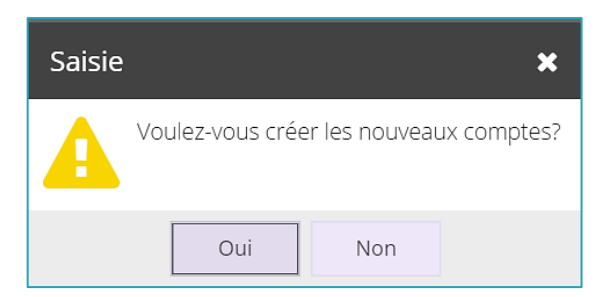

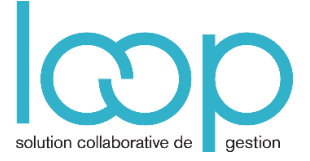

| 뿌 * C    | Compt | abilité > Sais | ie OD | 2013-06  | i        |       |           |              |             |          |             |
|----------|-------|----------------|-------|----------|----------|-------|-----------|--------------|-------------|----------|-------------|
| Journal: | OD    |                |       | Période: | 0613     | -     | Folio 🔻   | Ligne 🔻 🧌    | 🛓 Action 🔻  | Relevé   | Sauvegarder |
| Þ        |       | Date           | Pièc  | e        | Compte   | Tiers | Référence | Libellé      | Débit       | Crédit   |             |
| Rec      | 1     | 30/06/2013     |       |          | 42100000 | F     |           | Journal de p | . 0.00      | 9 236.50 |             |
| herc     | 2     | 30/06/2013     |       |          | 43100000 | •     |           | Journal de p | . 0.00      | 5 754.69 |             |
| her :    | 3     | 30/06/2013     | •     |          | 43720100 | •     |           | Journal de p | . 0.00      | 1 196.66 |             |
| Folic    | 4     | 30/06/2013     |       |          | 43760000 | •     |           | Journal de p | . 0.00      | 121.78   |             |
| / (s)    | 5     | 30/06/2013     | •     |          | 44860000 |       |           | Journal de p | . 0.00      | 145.55   |             |
| Pièc     | 6     | 30/06/2013     | •     |          | <b>F</b> | •     |           | Journal de p | . 80.47     | 0.00     |             |
| e(s)     | 7     | 30/06/2013     | ·     |          | •        |       |           | Journal de p | . 65.08     | 0.00     |             |
|          | 8     | 30/06/2013     | •     |          | 64110000 | •     |           | Journal de p | . 11 834.61 | 0.00     |             |
|          | 9     | 30/06/2013     | •     |          | 64500000 | •     |           | Journal de p | . 3 154.97  | 0.00     |             |
| Þ        | 10    | 30/06/2013     |       |          | 64520100 | •     |           | Journal de p | . 504.01    | 0.00     |             |
|          | 11    | 30/06/2013     | •     |          | 64520300 | •     | •         | Journal de p | . 307.17    | 0.00     |             |
|          | 12    | 30/06/2013     | •     |          | 64530000 | •     | F         | Journal de p | . 508.87    | 0.00     |             |

## • Si vous répondez Oui, les comptes seront créés.

| 무 * Comptabilité > Saisie OD 2013-06 |                         |            |  |          |          |           |         |         |           |      |          |        |                     |  |
|--------------------------------------|-------------------------|------------|--|----------|----------|-----------|---------|---------|-----------|------|----------|--------|---------------------|--|
| Journal:                             | OD                      | D Période: |  | Période: | 0613 👻   |           |         | Folio 🔻 | Ligne 🔻 🎕 |      | Action 🔻 | Relevé | elevé 🕹 Sauvegarder |  |
| •                                    | Date Pièce Compte Tiers |            |  |          |          | Référence | Libellé |         | Débit     | Cré  | dit      |        |                     |  |
| Recl                                 | 1                       | 30/06/2013 |  |          | 42100000 |           |         |         | Journal o | le p | 0.0      | 0 92   | 36.50               |  |
| nerch                                | 2                       | 30/06/2013 |  |          | 43100000 |           |         |         | Journal o | le p | 0.0      | 0 57   | 54.69               |  |
| ner :                                | 3                       | 30/06/2013 |  |          | 43720100 |           |         |         | Journal o | le p | 0.0      | 0 11   | 96.66               |  |
| Folic                                | 4                       | 30/06/2013 |  |          | 43760000 |           |         |         | Journal o | le p | 0.0      | 0 1    | 21.78               |  |
| / (s)                                | 5                       | 30/06/2013 |  |          | 44860000 |           |         |         | Journal o | le p | 0.0      | 0 1    | 45.55               |  |
| Pièc                                 | 6                       | 30/06/2013 |  |          | 63120000 |           |         |         | Journal o | le p | 80.4     | 7      | 0.00                |  |
| e(s)                                 | 7                       | 30/06/2013 |  |          | 63130000 |           |         |         | Journal o | le p | 65.0     | 8      | 0.00                |  |
|                                      | 8                       | 30/06/2013 |  |          | 64110000 |           |         |         | Journal o | le p | 11 834.6 | 1      | 0.00                |  |
|                                      | 9                       | 30/06/2013 |  |          | 64500000 |           |         |         | Journal o | le p | 3 154.9  | 7      | 0.00                |  |
| Þ                                    | 10                      | 30/06/2013 |  |          | 64520100 |           |         |         | Journal o | le p | 504.0    | 1      | 0.00                |  |
|                                      | 11                      | 30/06/2013 |  |          | 64520300 |           |         |         | Journal o | le p | 307.1    | 7      | 0.00                |  |
|                                      | 12                      | 30/06/2013 |  |          | 64530000 | •         |         |         | Journal o | le p | 508.8    | 7      | 0.00                |  |

Les écritures se collent en respectant les titres des colonnes.

 Compléter les écritures si nécessaire, puis sauvegarder en cliquant sur le bouton Sauvegarder ou en pressant CTRL+S.

Remarque : de manière général, dans toutes les listes de LOOP, on peut copier coller à partir d'Excel à condition d'avoir des titres de colonnes identiques ou les colonnes dans le même ordre de part et d'autre.